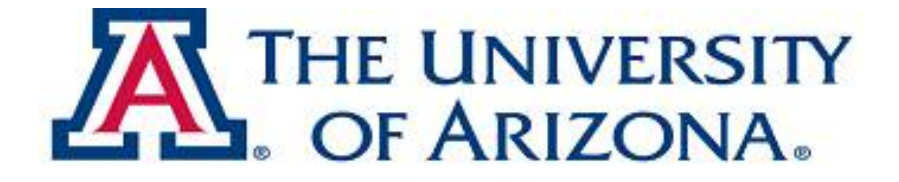

### College of Medicine

## **Operations Manual**

# **Desk Procedure** – Extracting DocuWare Results List to Excel Spreadsheet

| Process:       | DocuWare Results List to Excel Spreadsheet                                               |
|----------------|------------------------------------------------------------------------------------------|
| Date:          | 9/20/12                                                                                  |
| Process Owner: | COM-IT Records Management                                                                |
| Purpose:       | To provide the steps required to export a DocuWare Results List to an Excel Spreadsheet. |
| Contact:       | <u>mjean@medadmin.arizona.edu</u> , <u>jyelich@arizona.edu</u>                           |

#### **Definitions and Responsibilities**

**Tools and Resources:** 

DocuWare

Microsoft Excel

#### **Overview:**

It's possible to search for a specific set of information in DocuWare and extract the Results List, which shows all index data of the specified documents, to an Excel file. Exporting this information directly into an Excel spreadsheet will allow you to share this information with others or keep in your electronic files for reference.

#### Process

- Double-click on your file cabinet to open the Search dialog.
   Enter search criteria and click

| ricides   Setungs   Sol                              | ting              |
|------------------------------------------------------|-------------------|
| ✓ Sorting                                            | © AND ○ OR ⊞      |
| C D                                                  | I Extended Search |
| C COM LINE                                           |                   |
| C Doormonit Turo                                     | PROCEDURE         |
| <ul> <li>Document Type</li> <li>Sufferent</li> </ul> | - HOLEDONE        |
| FUNCAL                                               | - L.              |
|                                                      |                   |
|                                                      |                   |
|                                                      |                   |
|                                                      |                   |
| C Shure the                                          |                   |

3. The Results List will display all matching documents

| Document Name                                | COM Unit | Document Type | Store Date    |  |
|----------------------------------------------|----------|---------------|---------------|--|
| CABINET PROFILE FILTERS                      | RM       | PROCEDURE     | 08/29/2012    |  |
| ILTER ACCESS RIGHTS DEMO INSTRUCTIONS        | RM       | PROCEDURE     | 08/17/2012    |  |
| ILTERED ACCESS RIGHTS DOCUMENTATION FROM DW  | RM       | PROCEDURE     | 08/16/2012    |  |
| ADVANCED ACTIVE IMPORT SETTINGS              | RM       | PROCEDURE     | 06/19/2012    |  |
| ISING DW WEB CLIENT TO EMAIL PDF ATTACHMENTS | RM       | PROCEDURE     | 06/12/2012    |  |
| SCANNING WITH CANON MED                      | FINANCE  | PROCEDURE     | 04/04/2012    |  |
| NDEXING FINANCE DOCUMENTS                    | FINANCE  | PROCEDURE     | 04/04/2012    |  |
| IFD AND DOCUWARE BASKET ISSUE                | RM       | PROCEDURE     | 04/04/2012    |  |
| ADDING NEW FILE CABINETS                     | RM       | PROCEDURE     | 03/16/2012    |  |
| W EMAIL FILE FORMAT CORRECTION               | RM       | PROCEDURE     | 03/12/2012    |  |
| APPENDS AND NATIVE FORMAT STORAGE            | RM       | PROCEDURE     | 03/08/2012    |  |
| AFD TEMPLATE CREATION                        | RM       | PROCEDURE     | 03/07/2012    |  |
| SCANNING WITH MFD                            | RM       | PROCEDURE     | 02/23/2012    |  |
| CALCULATING STORAGE SPACE                    | RM       | PROCEDURE     | 02/17/2012    |  |
| XTRACTING RESULTS LIST REPORTS               | RM       | PROCEDURE     | 02/17/2012    |  |
| BARCODE STUDIO DRAFT                         | RM       | PROCEDURE     | 02/01/2012    |  |
| OCUWARE INSTALLATION ON WINDOWS CLIENT       | RM       | PROCEDURE     | 01/24/2012    |  |
| IFFING DOCUMENTS INTO DOCUWARE               | RM       | PROCEDURE     | 0.014035001.0 |  |
| COM DW WEB CLIENT ADDRESS                    | RM       | PROCEDURE     |               |  |

- 4. Click on the 'New Retrieval' icon shown above
  - a. The search dialog will appear with your original search criteria
  - b. Click on the 'Settings' tab and check the box, 'Result to file:'
  - c. Click the radio button, 'dBase' and choose your file destination by clicking on the 'browse' option to selection your file's destination.

| Sear   | ch dialog                                                                                                    | Standard Search Dia                         | alog" - RECO    | ? | ×   |
|--------|----------------------------------------------------------------------------------------------------|---------------------------------------------|-----------------|---|-----|
| Fields | Settings<br>tch <u>s</u> orting<br>blay first do<br>pentries<br>it result list<br>sult to file:<br>e name:<br>pe: C A | Soiting<br>order<br>cument<br>SCII (F dBase | ← A <u>N</u> SI |   |     |
|        |                                                                                                    | QK                                          | <u>C</u> ancel  | В | elp |

- i. Name your file and click 'Open'. You'll see that your file destination is now populated in the 'File name:'
- ii. Click 'OK'

| Search dialog "Stand                                                                                                    | ard Search Dia | log" - RECO     | ? <mark>x</mark> |
|----------------------------------------------------------------------------------------------------|----------------|-----------------|------------------|
| Fields Settings Sorting                                                                                                    | al             |                 |                  |
| <ul> <li>✓ Watch <u>sorting</u> order</li> <li>☐ <u>D</u>isplay first document</li> <li>☐ <u>Keep</u> entries</li> <li>☐ <u>Print</u> result list</li> <li>✓ Result to file:</li> </ul> |                |                 |                  |
| Ele name: C.\                                                                                                    | Users\mjean\De | esktop\tester   |                  |
| Туре: ∩ <u>A</u> SCII                                                                                                    |                | C A <u>N</u> SI |                  |
| <u>C</u>                                                                                                    | <u>QK</u>      | Cancel          | Help             |

- 5. Locate the file where you stored the file to and right-click on the file and choose 'Open'. A new window will appear giving you a list of programs to open the file with.
  - a. Choose Microsoft Excel and click 'OK'

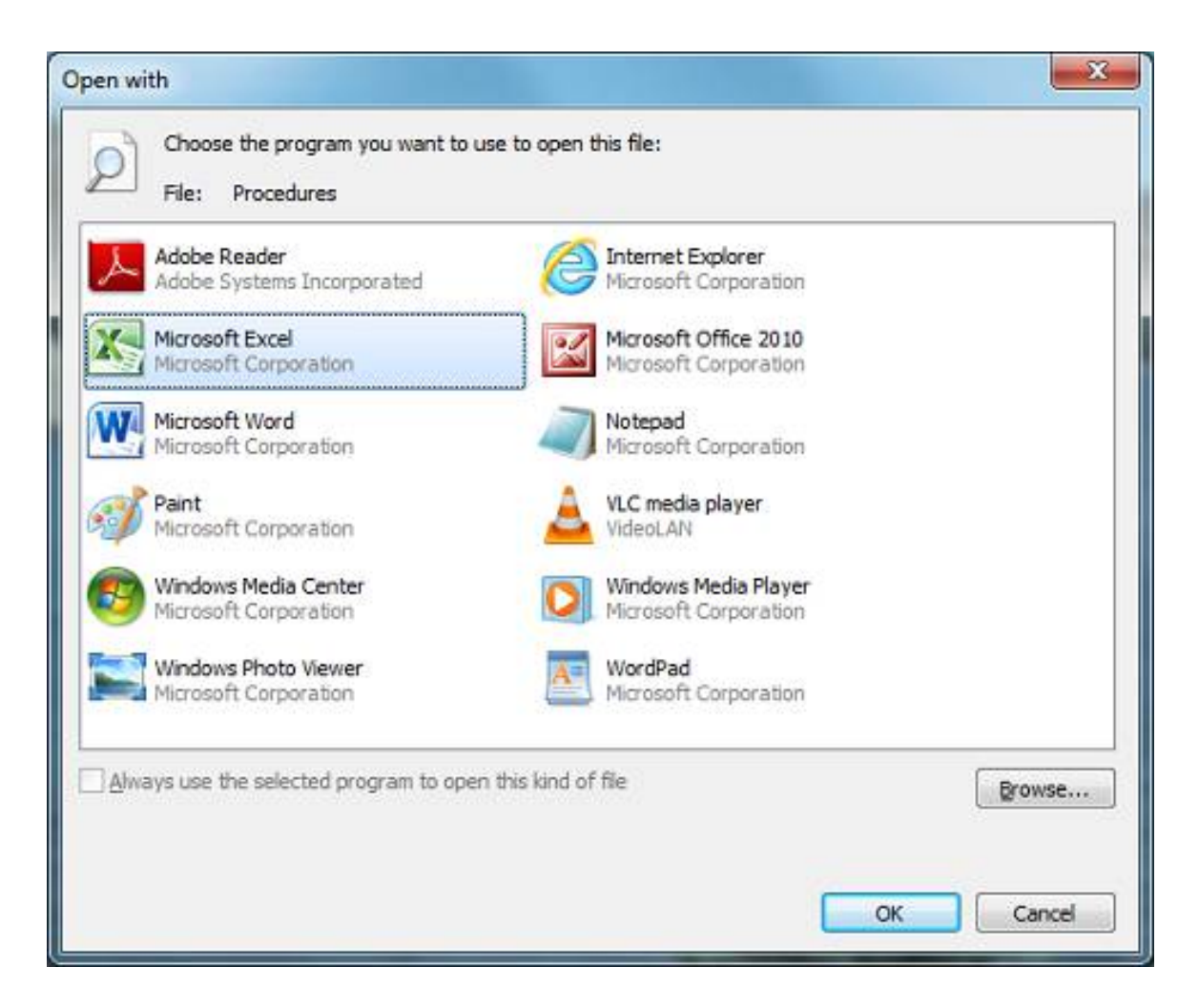

b. You will probably receive an Excel warning as shown below. Disregard and click 'Yes'.

| Microsoft                                                                                                    | Excel                        |  |  |  |
|----------------------------------------------------------------------------------------------------|------------------------------|--|--|--|
| The file you are bying to open, 'tester', is in a different format than specified by the file extension. Yenify that the file is not compted and is from a trusted source before opening the file. If to open the file non? |                              |  |  |  |
|                                                                                                    | Tes Bo Belo                  |  |  |  |
|                                                                                                    | Was this information height? |  |  |  |

- c. There will be some column information specific to DocuWare shown in your file such as "DOCID, STORETIME and PAGECOUNT". You may delete these columns so that you're only displaying desired information.
- d. You Results List will now be an Excel file that you can save or share with your colleagues.

| 2.4   | the last           | 14                                           | -                          | -         |         |              | Jeden - Monault Eacel                                                                                                    | 00 000 |
|-------|--------------------|----------------------------------------------|----------------------------|-----------|---------|--------------|----------------------------------------------------------------------------------------------------|--------|
| 167   | Hatt               | bart Pro                                     | eland h                    | emailei 0 | ate Por | ev ve        | av Deglave - O                                                                                                    | - 20   |
| 200   | A Cal<br>La Caso - | (H)<br>Calibri<br>Paintar <b>10</b> <i>2</i> | (2)<br>・ロ<br>見・日日・<br>Feet |           | ===     | 8<br>1 (F (F | M LL<br>Source Fort<br>Source Fort |        |
|       | 41                 | . 14                                         | 6 DOCE                     | 0         |         |              |                                                                                                    | - 14   |
| Tal-  |                    | p                                            | 6                          | 0         | - E     | 8            | 6 H                                                                                                    | - 2    |
| 1 00  | CID                | STOREDATE                                    | STORETIME                  | PARSCOUNT | DISKNOT | FSET         | FLAGEDOCUMENT N COM UNIT                                                                                                    | -      |
| 1     | 116                | 8/29/2002                                    | 14,16                      | 1         | I 1     | a            | 2 CABINET PROFILE FLITTERS RM                                                                                                    |        |
| 1     | 133                | 8/17/2012                                    | 9.52                       | ( I       | 1 1     | d            | 2 FILTER ACCESS NOHTS DEMO INSTRUCTIONS AM                                                                                                    |        |
| 4     | 152                | 8/16/2012                                    | 5,40                       |           | 1 1     | 0            | 2 FILTERED ACCESS FIGHTS DOCUMENTATION FROM DW 8M                                                                                                    |        |
| 3     | 124                | 6/15/2012                                    | 15.59                      | 8 1       | 1 1     | 0            | 2 ADVANCED ACTIVE IMPORT SETTINGS 8M                                                                                                    |        |
|       | 120                | 6/12/2012                                    | 15.23                      | 8 1       | 1 1     | 0            | 2 USING DW WEB CUENT TO EMAIL PDF ATTACHVENTS 8M                                                                                                    |        |
| 7     | 114                | 4/4/2012                                     | 15.28                      | 1         | 1 1     | 0            | 2 SCANNING WITH CANONINFD FINANCE                                                                                                    |        |
| .1    | 118                | 4/4/2012                                     | 15.28                      | 1         | 1 1     | 0            | 2 INDEXING FINANCE DOCUMENTS FINANCE                                                                                                    |        |
| 5     | 112                | 4/4/2012                                     | 14.33                      |           | t 1     | 0            | 2 MF0 AND DOCUMULAE BASKET ISSUE BASK                                                                                                    |        |
| 20    | 107                | 3/16/2012                                    | 16,00                      | S - 1     | 1 1     | 0            | 2 ADDING NEW FLIG CABINETS BM                                                                                                    |        |
| 11    | 105                | 3/12/2012                                    | 10.20                      | 1         | 1 1     | 0            | 2 DW EMAIL FLE FORWAT CORRECTION RM                                                                                                    |        |
| 12    | 104                | 3/9/2002                                     | 10.01                      | 8 I       | 1 1     | 0            | 2 APPENDS AND NATIVE FORWAT STORAGE RM                                                                                                    |        |
| 13    | 103                | 3/7/2012                                     | 16.21                      | 1         | 1 1     | .0           | 2 MFD TEMPLATE ORATION 8M                                                                                                    |        |
| 34    | - 90               | 2/23/2002                                    | 15.30                      | 8 1       | 1 1     | .0           | 2 SCANNING WITH MITD 8M                                                                                                    |        |
| 35    | - 54               | 2/17/2012                                    | 12.20                      | 81        | 1 1     | 0            | 2 CALCULATING STORAGE SPACE RM                                                                                                    |        |
| 20    | 53.                | 2/17/2012                                    | 12.19                      | 1         | 1 1     | 0            | 2 EXTRACTING RESULTS UST REPORTS RM                                                                                                    |        |
| 17    | 76                 | 1/1/2012                                     | 12.57                      | 2 I       | 1 1     | 0            | 2 BARCODE STUDIO DRAFT 8M                                                                                                    |        |
| 18    | . 55               | 1/24/2012                                    | 7.55                       | 1         | 1 1     | 0            | 2 DOCUWARE INSTALLATION ON WINDOWS CUENT 8M                                                                                                    |        |
| 19    | 27                 | 10/18/2011                                   | 9.44                       | 8 1       | 1 1     | 0            | 2 TIFFINS DOCUMENTS INTO DOCUMARE 8M                                                                                                    |        |
| 20    | 15                 | 10/18/2011                                   | 9.15                       | 2 1       | 1 1     | 0            | 2 COM DW WEB CLENT ADDRESS RM                                                                                                    | *      |
| Ready | * testa            | C.R.                                         |                            |           |         |              | U4                                                                                                    |        |